### [Windows 起動ディスク(WindowsMe 起動ディスク)を修正 を選択した場合

手順6で、[Windows 起動ディスクを修正]または[WindowsMe 起動ディスクを修正]を選択した場合は、次の手順に従って操作してくたさい。

# △注意 この場合、手動で起動ディスクの内容を書き換えなくてはならないことがあります。起動ディスクの詳細は、パソコンのマニュアルを参照してください。

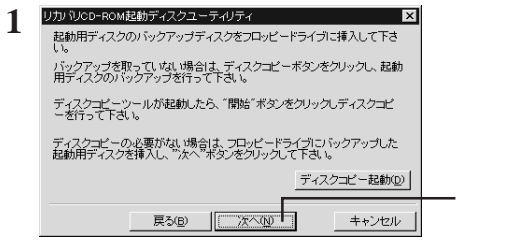

メッセージに従って、 起動ディスクのバック アップディスクをフロッピーディスクドライブに セットします。

[ 次へ(N) ]ボタンをクリックします。

まだ起動ディスクのバックアップディスクを作成していない場合は、[ディスクコピー起動(D) ボタンをク リックし、画面の指示に従って作成してください。

- 歴語記まだ本製品をパソコンに接続していない場合は、[次へ(N)]ボタンをクリックする前に接続してください。接続せずに[次へ(N)]ボタンをクリックしてしまった場合、本製品に付属しているPCカードのリソース(IRQ、I/Oボートなど)を手動で設定する必要があります。
- 2 画面の指示に従って操作します。

「ディスクの空き容量が不足していますので、不必要と思われるファイルを削除します。」というメッセージが表示されたときは、[06 ブゲタンをクリックしてください。

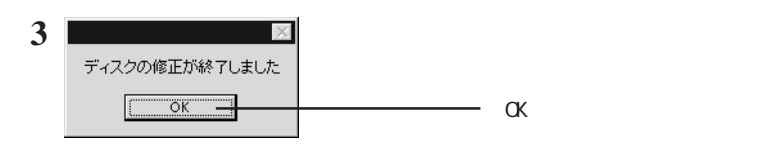

### 以上で起動ディスクの書き換えは完了です。

▶次本 書き換えた起動ディスクを使用して、Windowsを再セットアップしてください。 Windowsの再セットアップ方法は、パソコンのマニュアルを参照してください。

### WindowsMe/98/95を再セットアップする場合にお読みください

2000年8月29日 第2版発行 発行 株式会社メルコ

RIIFFAI (T

# WindowsMe/98/95 を再セットアップする場合に お読みください

このたびは弊社製 CD-ROM/CD-R ドライブをお買い求めいただき、誠にありがとうございます。本書は、本製品を使って WindowsMe/98/95を再セットアップする手順を解説しています。

## 再セットアップの進めかた

次の手順で再セットアップを行います。

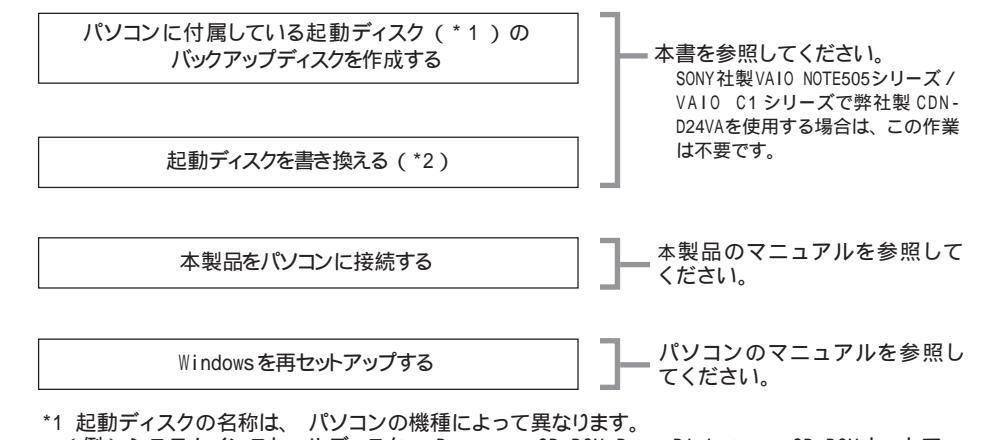

- (例)システムインストールディスク、 Recovery CD-ROM Boot Diskette、 CD-ROM セットアップ え 動ディスク など
- \*2 パソコン本体に付属している起動ディスクは、パソコンメーカ純正のCD-ROMドライブ用です。本 製品を使って Windows を再セットアップするには、 起動ディスクの内容を書き換える必要があり ます。

### 再セットアップを始める前の注意

再セットアップを始める前に、起動ディスクのバッ クアップディスクを作成してください。 再セット アップ作業には、必ずバックアップディスクを使 用してください。 起動ディスクの書き換えはWindows上で行います。

再セットアップ手順の詳細は、パソコンのマニュ アルを参照してください。

起動ディスクの書き換え中にバックアップディ スクを作成することもできます。

#### 次のパソコンを使用している場合は、事前に起動ディスクを作成する必要があります。

パソコンによって起動ディスクの作成方法が異なります。詳しくはパソコンのマニュアルを参照してください。

| バラコクの石称     足動ディスクの石称       SONY VAIO PCG-505G/GX/X/EX、PCG-C1XE/C1     PCCARD 用起動ディスク(*)       Panasonic Let's note CF-S21J8/J5、CF-M32J8/J5     CD-ROM セットアップ起動ディスク | その他、起動ディスクの付属していないパソコン                       | パソコンのマニュアルを参照                     |
|----------------------------------------------------------------------------------------------------|----------------------------------------------|-----------------------------------|
| NULL NULL NULL NULL NULL NULL NULL NULL                                                                                                    | Panasonic Let's note CF-S21J8/J5、CF-M32J8/J5 | CD-ROM セットアップ起動ディスク               |
| バジョンの名称                                                                                                    | SONY VAIO PCG-505G/GX/X/EX, PCG-C1XE/C1      | PCCARD <b>用起動ディスク(</b> * <b>)</b> |
|                                                                                                    | パソコンの名称                                      | 起動ディスクの名称                         |

\* SONY VAIOシリーズの場合は、必ず「PCCARD 用起動ディスク」を作成してください。他の起動 ディスクでは、本製品を使って再セットアップすることはできません。

## 起動ディスクの書き換え

本製品を使ってWindowsを再セットアップできるように、起動ディスクの内容を書き換えます。 本製品付属のトライバディスクに収録されている「リカバリCD-ROM起動ディスクユーティリティ(CDNSUP.EXE)」 を使用し、次の手順で操作してください。

- 1 周辺機器 パソコンの順に電源スイッチをONにし、Windowsを起動します。
- 2 本製品付属のドライバディスクをフロッピーディスクドライブにセットします。
- 3 [スタート]-[ファイル名を指定して実行(R) を選択します。
- 4 <u>A:</u>¥CDNSUP.EXEと入力し、[OK]ボタンをクリックします。 下線部にはフロッピーディスクドライブのトライブ名を入力します。

| 5 | リカバリCD-ROM起動ディスクユーティリティ ×                                                                                                    |   |
|---|----------------------------------------------------------------------------------------------------|---|
| - | この関はCDN-D24Ex/CDR-P420をお買い上げありごとうごさいます。<br>本ユーティリティ1和Ciでは用使しく1省作成した。Windows 再ピットアップ/リ<br>カルリ用フロッピーディスクかどCDN-D24EX用のWindows 再セットアップ/<br>リカルリ用フロッピーディスクを作成いたします。 |   |
|   | 使用するフロッピーディスクドライブを選択して下さい(E)                                                                                                    |   |
|   | ROB T+> <del>t+&gt;t+</del>                                                                                                    | F |

一 起動ディスクの書き換えに使用するフロッピー
ディスクドライブを選択します。

MOディスクドライブなどのリムーバブルドラ イブをパソコンに接続している場合は、その ドライブ名も選択できますが、必ずフロッ ピーディスクドライブを選択してください。

— [次へ(N)]ボタンをクリックします。

| リカル VJCD-ROM 起動ディスクユーティリティ ×<br>POの)違択(P)<br>(Windows起動ディスクを修正 ・)<br>あ(使, VDPOを選択して下さい。 | ▼ をクリックしてリストを表示し、<br>いるパソコンを選択します。 |
|-----------------------------------------------------------------------------------------|------------------------------------|
| 戻が80 (ご次へい) * キャンセル                                                                     |                                    |

使用しているパンコンがリストに無い場合は、[Windows起動ディスクを修正]または[WindowsMe起動ディスクを修正]を選択してください。以降の手順は、「[Windows起動ディスク(WindowsMe起動ディスク)を修正]を選択した場合」、[P4]を参照してください。

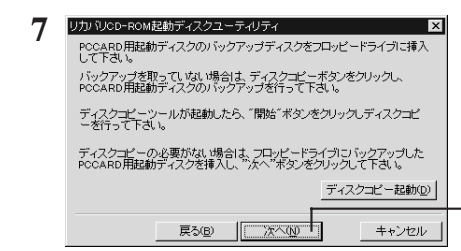

6

メッセージに従って、 起動ディスクのバック アップディスクをフロッピーディスクドライブに セットします(メッセージはパソコンによって異 なります)。

使用して

[ 次へ(N) ]ボタンをクリックします。

まだ起動ディスクのバックアップディスクを作成していない場合は、[ディスクコピー起動(D) ブボタンをク リックし、画面の指示に従って作成してください。

▲ 短題 以降の操作によって起動ディスクの内容が書き換えられます。 必ずバックアップディスクを使用してください。

### 8 画面の指示に従って操作します。

0

ディスク修正の完了 CDN-D24EX/CDR-P420用PCCARD用起動ディスクの修正が終了しました。

OK -

-[OK]ボタンをクリックします。

表示されるディスク名はパソコンによって異なります。

#### 以上で起動ディスクの書き換えは完了です。

▶次へ 本製品をパソコンに接続し、書き換えた起動ディスクを使用して Windowsを再セットアップしてください。

Windowsの再セットアップ方法は、パソコンのマニュアルを参照してください。